## Web-Сервер ВЕСЫ АВТО

## Первоначальная установка и настройка

- 1. Скачайте дистрибутив Web-сервер Весы АВТО.
- 2. Запустите установочный файл VesyWebServer\_setup.exe.
- 3. Следуйте инструкциям мастера установки. На странице компонентов рекомендуем выбрать пункты, как показано на изображении ниже.

| јај Установка — VesyWebServer                                                                                                    | X                            |
|----------------------------------------------------------------------------------------------------|------------------------------|
| Выбор компонентов<br>Какие компоненты должны быть установлены?                                                                                           |                              |
| Выберите компоненты, которые вы хотите установить; снимите<br>компонентов, устанавливать которые не требуется. Нажмите «<br>вы будете готовы продолжить. | е флажки с<br>«Далее», когда |
| Полная установка                                                                                                    | •                            |
| Настройщик параметров                                                                                                    | 0,2 M6                       |
| Be6-сервер (служба windows)                                                                                                    | 5,4 M6                       |
| Веб-сервер (консольное приложение)                                                                                                    | 4,3 M6                       |
|                                                                                                    |                              |
| Текущий выбор требует не менее 58,5 Мб на диске.                                                                                                    |                              |
| < <u>Н</u> азад Далее                                                                                                    | > Отмена                     |

4. Нажмите меню Пуск → Все программы → ВесыСофт-Вебсервер и запустите настройку параметров Web-сервера BECЫ ABTO.

| 퉬 ВесыСофт                                                             |
|------------------------------------------------------------------------|
| 퉬 ВесыСофт-Вебсервер                                                   |
| 💮 Настройка параметров                                                 |
|                                                                        |
| 퉬 Веб-сервер (консольное приложение)                                   |
| 🃗 Веб-сервер (консольное приложение)<br>]] Веб-сервер (служба windows) |

5. Укажите номер порта, и заполните поля настройки подключения к базе данных, если они потребуются.

| 🖳 Настройки *                |                         | _        |         | × |
|------------------------------|-------------------------|----------|---------|---|
| Файл Сохранить настройки     |                         |          |         |   |
| Сервер весов                 |                         |          |         |   |
| Номер сервера весов:         | 0                       |          | ~       |   |
| Настройки НТТР-сервера       | а                       |          |         |   |
| Порт:                        | 8090                    |          |         |   |
| Настройки подключения        | к базе данных           |          |         |   |
| Сервер БД:                   | 127.0.0.1               |          |         |   |
| Файл базы данных:            | C:\VesySoft\ServerAuto\ | DataBase | \VESYE' |   |
| Имя пользователя сервера БД: | SYSDBA                  |          |         |   |
| Пароль:                      | masterkey               |          |         |   |

6. Откройте Проводник и пройдите в

...\каталог\_указанный\_при\_установке\VesyWebServer\VesyWebServer. Установите службу Web-сервера, запустив файл Install\_Service.bat, и запустите службу, открыв файл Start\_Service.bat.

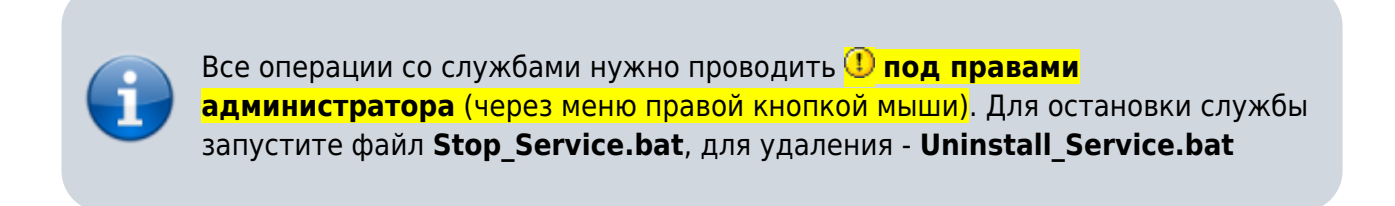

Если все правильно, то появится служба Windows - VesyWebService

7. Проверьте работу Web-сервера. Откройте браузер и введите в адресной строке **127.0.0.1** и TCP/IP порт, указанный при настройке.

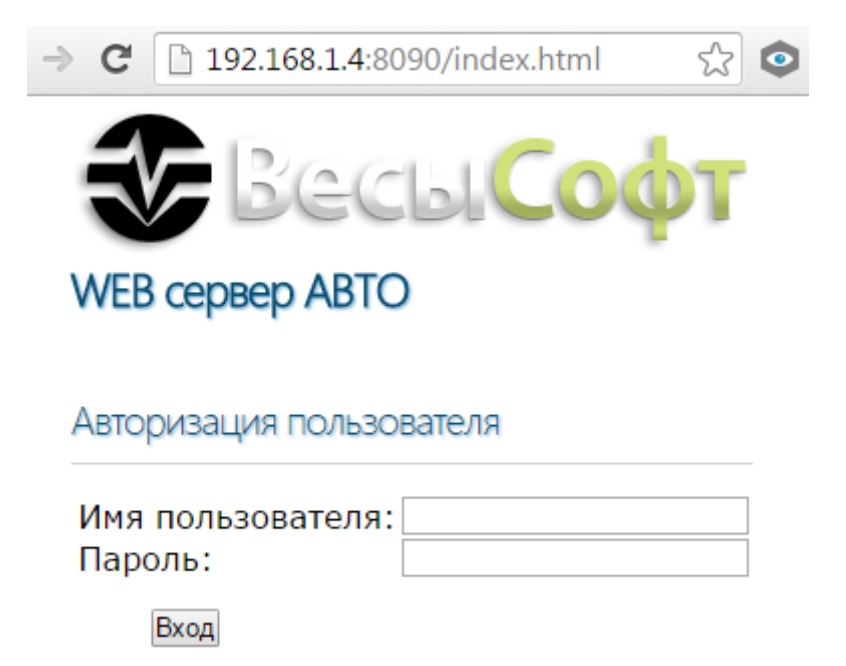

## Имя пользователя: admin Пароль: admin

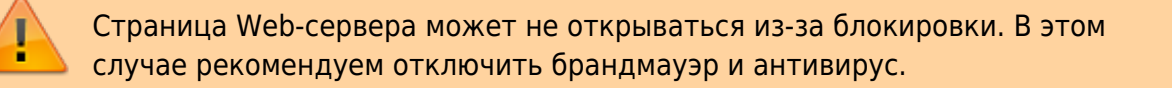

| → C 🗋 127.0.0.1:8090/index.html             | 2                                                                                                    |
|---------------------------------------------|----------------------------------------------------------------------------------------------------|
| ВесыСофт<br>ПР Сервер<br>для весовых систем | LYA-VESYSOFT<br>23.03.2016 14:39:06<br>admin<br>Buixod                                                                                                    |
| Мониторинг Журнал событий Журнал взвешиван  | ий Администрирование                                                                                                    |
| Мониторинг состояния весов                  |                                                                                                    |
| Весы                                        |                                                                                                    |
| Эмуляция!<br>О<br>СТАБ 18                   | Состояние:<br>ЭМУЛЯЦИЯ показаний веса! Прием данных<br>отключен.<br>Параметры производительности:<br>Процессор Панять<br>ПК 68% 4537M6<br>Сарвер Весы АВТО 21% 470M6 |
| Весы пусты                                  | WEB Ceptep Becki ABTO 4% 47M6                                                                                                    |
| Камеры                                      |                                                                                                    |
|                                             | OTACHAR 30HA<br>BBE3A                                                                                                    |
|                                             |                                                                                                    |

## Подключение конфигурации 1С Весовой Терминал к Webсерверу

1. Проверьте работу Web-сервера на удаленном клиенте. Запустите браузер и в адресной

строке введите IP компьютера, на котором установлен Web-сервер, и порт, указанный при настройке.

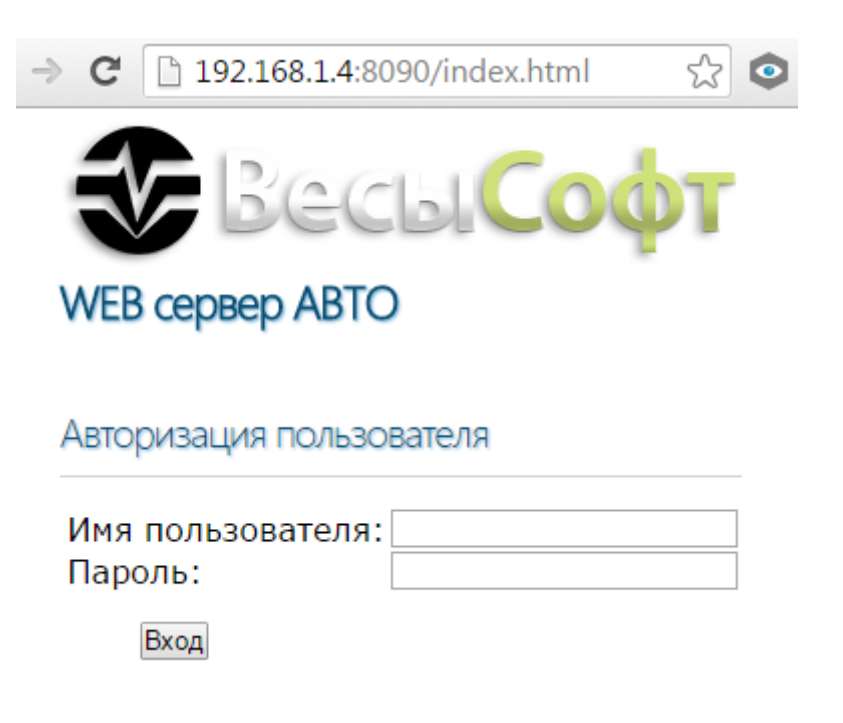

Имя пользователя: admin Пароль: admin

Страница Web-сервера может не открываться из-за блокировки. В этом случае рекомендуем отключить брандмауэр и антивирус.

- Установите на компьютер клиента Web-сервера пакет .NET Framework 4.5. ПО 1С Весовой Терминал связывается с Web-сервером через компоненту AddIn\_1CToWebServer.dll. Данная компонента разработана, как приложение .NET.
- Пройдите в Сервис → Настройка программы, и в закладке «Сервер весов» в поле WEB Сервер весов (для удаленного доступа) впишите IP-адрес компьютера с установленным Web-сервером и TCP/IP порт, указанный в разделе в настройках сервера.

| WEB Сервер весов (для удаленного | 192.168.1.4:8090 |
|----------------------------------|------------------|
| доступа)                         |                  |

 Перезапустите 1С Предприятие <sup>(1)</sup> от имени администратора (через меню по правой кнопки мыши), начнется инсталляция компоненты .dll.При корректной инициализации появится следующее сообщение.

| Cı | ужебные сообщения                                       |  |
|----|---------------------------------------------------------|--|
| ٠  | Попытка инициировать библиотеку AddIn_1CToWebServer.dll |  |
| :  | Библиотека AddIn_1CToWebServer.dll зарегистрирована.    |  |

5. Если же программа 1С была запущена не от имени администратора, появится ошибка при инициализации библиотеки.

| Cı | тужебные сообщения                                                        |
|----|---------------------------------------------------------------------------|
| ٠  | Попытка инициировать библиотеку AddIn_1CToWebServer.dll                   |
| :: | Ошибка! Не удалось зарегистрировать библиотеку AddIn_1CToWebServer.dll!!! |
|    | ВНИМАНИЕ! Для регистрации необхоимо запустить 1С от Администратора!       |

6. Если произошла ошибка при инициализации, попробуйте установить библиотеку вручную. Для этого откройте Проводник и пройдите в

..\каталог\_указанный\_при\_установке\_Сервера\_ВесыАвто\VesySoft\ServerAuto\Examples\\_DL L клиент WEB сервера и запустите файл RegAddIn.bat ① от имени администратора (через меню по правой кнопки мыши).

From: https://docuwiki.vesysoft.ru/ - База знаний

Permanent link: https://docuwiki.vesysoft.ru/doku.php?id=manager:web

Last update: 2021/02/10 11:48

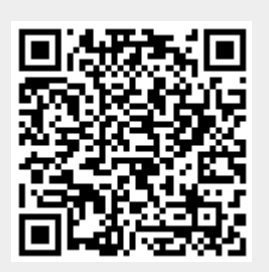